|   | 欢迎来到应  | 用管理平台 |        |      |
|---|--------|-------|--------|------|
|   | 奖学金    | -     | 搜      | 索    |
| - | 应用大厅   |       |        |      |
|   | •      |       |        | 8    |
|   | 学生信息维护 | 助学会申请 | 减少学费与困 | 图难以定 |
|   | 動工助学   | 心理普查  | 交流交换   | 进入应用 |

| 评优结果 | 奖学金公示 | 查询统计 | 奖学金查询 | 奖学金审核 | 兼記論告召 (帝班) | - 🗖 |
|------|-------|------|-------|-------|------------|-----|
|      |       |      | l     |       | ]          |     |

## 奖学金审核

| 核状态: | 全部  | 待班主任审       | 核  | 辅导员审    | 核待防  | 級审核     |
|------|-----|-------------|----|---------|------|---------|
| 定学年: | 全部  | 2023-2024   | 学年 | 2022-20 | 23学年 | 2021-20 |
|      |     |             | 损  | 名       | 导入   |         |
|      | 操作  |             | 学  | ₽ ‡     | 姓    | 名 🗍     |
| 申请   | 表 学 | 上<br>注<br>情 |    |         |      |         |
|      |     |             |    |         |      |         |

| 学校:        |              |         | 学号:◆    | 2     |                   |             |
|------------|--------------|---------|---------|-------|-------------------|-------------|
|            | 姓名↩          | 4       | 性别₽     | ę     | 出生年月年             | 4           |
|            | 政治面貌↔        | ę       | 民族⊷     | ¢     | 入学时间 <del>(</del> | 4           |
| 基本情况。      | 院系4          | ę       | 专业中     | ¢     | 学制₽               | 4           |
|            | 年级↩          | ¢       | 班级↩     | ę     | 联系电话↔             | 4           |
|            | 身份证号的        | e e e e | e e e   | 44    | e e e e           | e e e e e   |
| 学习         | 成绩排名:        | (名次     | (总人数) ┩ | 实行综   | 合考评排名:            | _(选填"是"或"否" |
| 情况。        | 必修课          | 门,其中及格  | 以上门     | 9 如是, | 排名:(              | 名次/总人数)↩    |
| 2<br>      | 日期や          |         | 奖项名称₩   | Í     | 颁奖单位 <del>4</del> |             |
| <b>†</b>   |              |         | 4       |       |                   | 4           |
| 王安         | 4            |         | 4       |       | 4                 |             |
| 情况         | 4            |         | 4       |       |                   | 4           |
|            | Ţ            |         | 4       |       |                   | 4           |
| 申理(200 デ・4 | e ectectecte |         |         | ŧ     | 请人签名(手签           | ): 4        |

2、

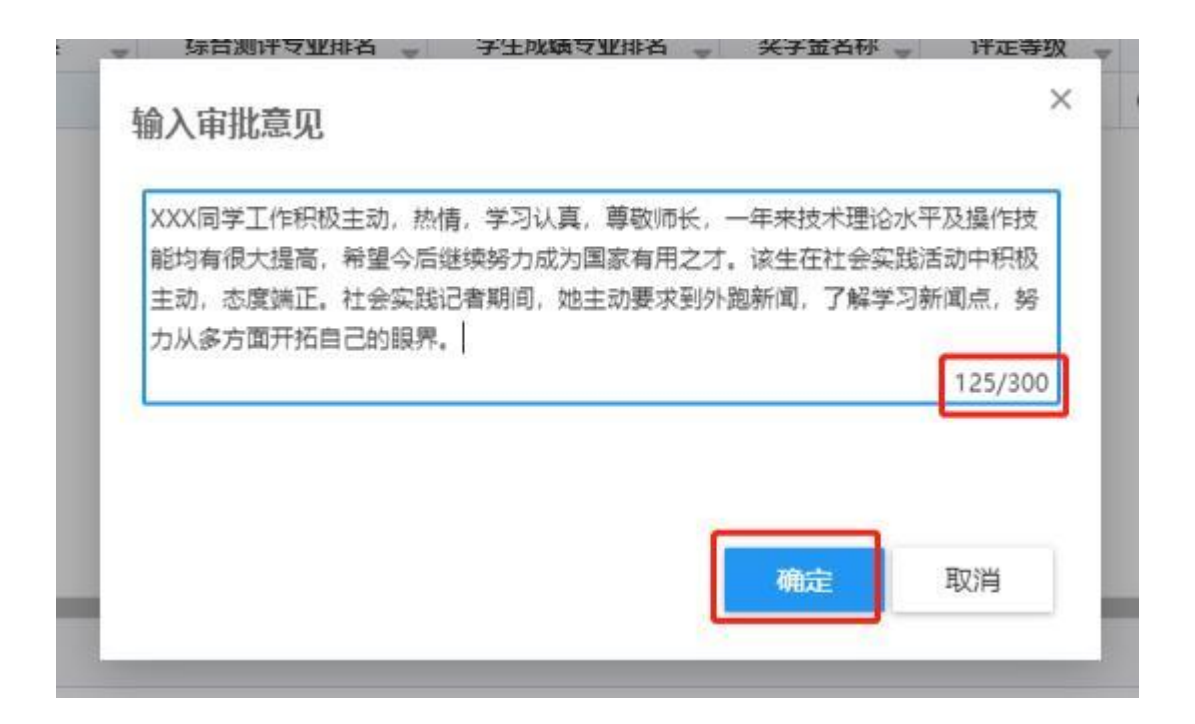

| ()<br>()<br>()<br>()<br>()<br>()<br>()<br>()<br>()<br>()<br>()<br>()<br>()<br>( | 京理.<br>Ko INSTITUTI | エ大学<br>0+ 12CHN0106Y | 奖   | 学会   | È     |    |     |      |
|---------------------------------------------------------------------------------|---------------------|----------------------|-----|------|-------|----|-----|------|
| 关子壶                                                                             | 甲核                  |                      |     |      |       |    |     |      |
| Q 请输》                                                                           | 、学号/姓               | 8                    |     |      |       |    |     |      |
| 审核状态:                                                                           | 全部                  | 待班主任                 | 鄆核  | 寺辅导  | 员审核   | 待院 | 级审  | 核    |
| 评定学年:                                                                           | 全部                  | 2023-202             | 4学年 | 2022 | -2023 | 学年 | 202 | 1-20 |
|                                                                                 |                     |                      | 扐   | 絽    |       | 导入 |     |      |
|                                                                                 | 操作                  |                      | 学   | 号    | \$    | 姓谷 | 3   | *    |
| 日<br>申i                                                                         | <b>詩表</b> 学生        | <b>上详情</b>           |     |      |       |    |     |      |
| 申                                                                               | 青表   学生             | E详情                  |     |      |       |    |     |      |

## 的申请表

| 88     |       | 1121   |       | 8450 |                                                                                                    |  |
|--------|-------|--------|-------|------|----------------------------------------------------------------------------------------------------|--|
| RB     | 12.00 | SKRAMA |       | ANAR | 三周 用 四                                                                                                    |  |
| 18WAER | Ris   | 5.6    | 10000 | 98   | CORRECT OF STREET, STREET, STR |  |
| 791    | 1     | 現在中國   | 2021  | 导动变化 | 1000                                                                                                    |  |
| 24     |       |        |       |      |                                                                                                    |  |

| N-X-H                      | 1.7.1.12472                            | - | · X1248 | -7-C-04-C | - 110-2-4   | 2022-2923- | - |
|----------------------------|----------------------------------------|---|---------|-----------|-------------|------------|---|
| 译定学程                       | 不分学期                                   |   | 44      | 20000.00  |             |            | 1 |
| 获奖情况                       | 理交前请勾选参评使用的奖项                          |   |         |           |             |            |   |
| 2021-2022年年<br>2021-2022年年 | 收益优势学生 公共接工大学 检验<br>学业实学会特殊实 北京建工大学 检察 |   | /       | 申请表页面,    | 下方佐证材料可查看成约 | 維等证明文件     |   |
| 学生干部                       |                                        |   | /       |           |             |            |   |
| ¥元≠年干部(約                   |                                        | / |         |           |             |            |   |
| 家庭经济情况                     | ę                                      |   |         |           |             |            |   |
| 15852                      | 1000                                   |   | FORMERS | 100.00    |             |            |   |
|                            |                                        |   |         |           |             |            |   |

2、

输入审批意见

| 经审核,同意推荐***为国家奖学金候选人。  | ***同学学习认真,勤奋努力,思想提高,朴实 |
|------------------------|------------------------|
| 诚信,待人礼貌,与同学相处融洽,性格开朗,知 | 只面广,有较强的动手本事和创新能力。     |
|                        |                        |
| -                      | 83/300                 |

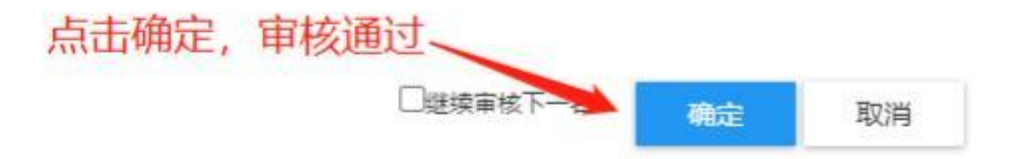

| <b>じいれた理工大学</b><br>HIJING INSTITUTE OF TECHNOLOGY | 奖学金                                           |                       |
|---------------------------------------------------|-----------------------------------------------|-----------------------|
| 奖学金审核                                             |                                               |                       |
| Q、请输入学号/姓名                                        |                                               |                       |
| 审核状态: 全部 侍班 登望<br>全部 全部 2023-20                   | <mark>新</mark> 一。待辅导员审<br><b>24学年</b> 2022-20 | 核 特院级审核<br>023学年 2021 |
|                                                   | 提名                                            | 导入                    |
| 操作                                                | 중号 🗘                                          | 姓名                    |
| 申请表 学生详情<br>申请表 学生详情                              |                                               |                       |

×

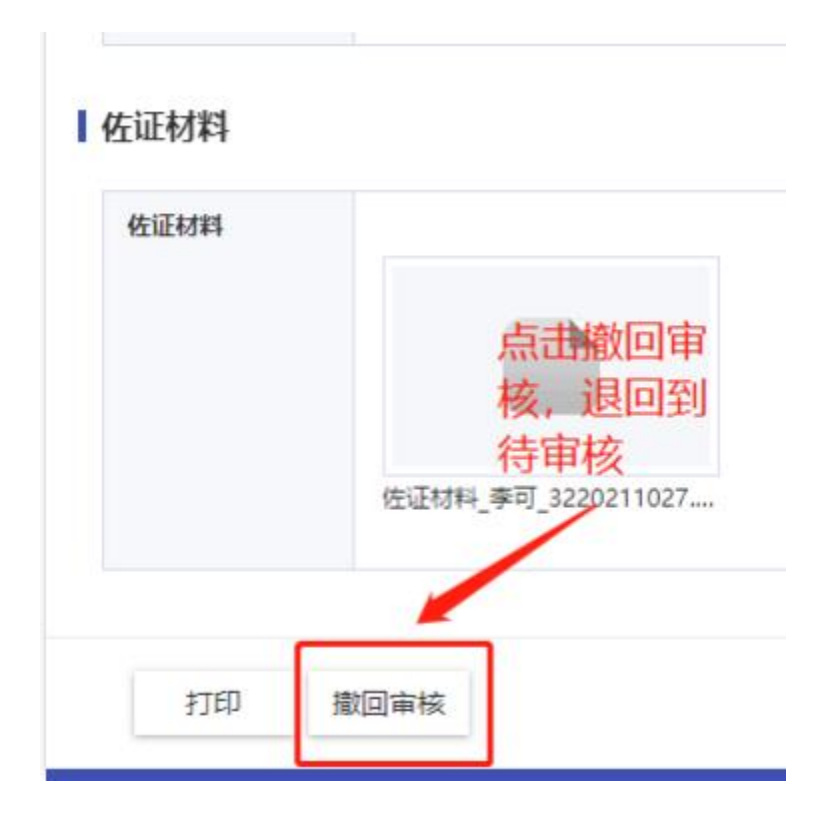

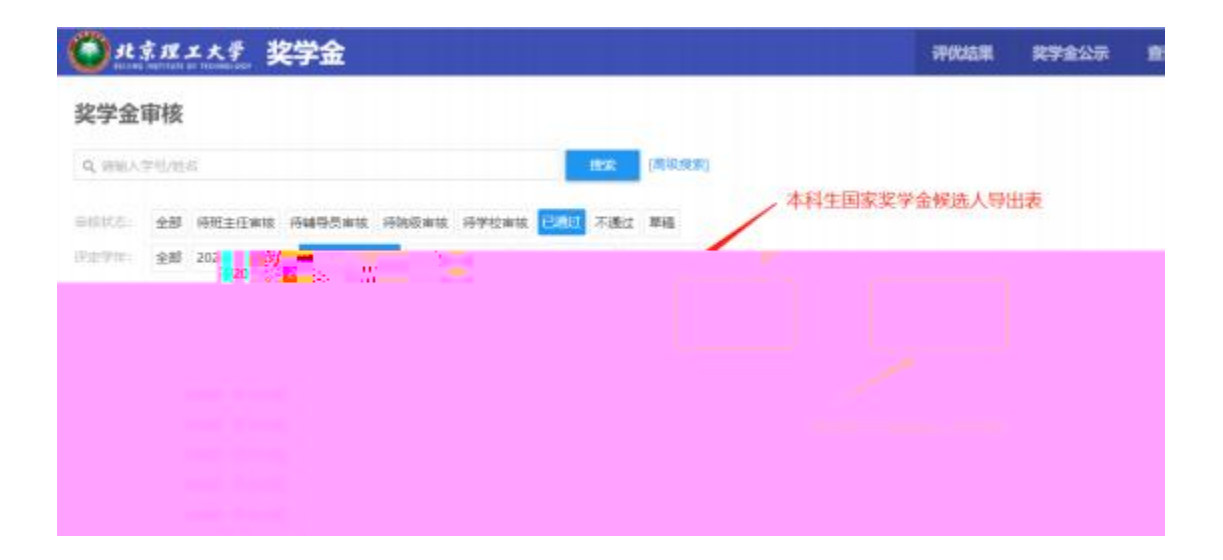